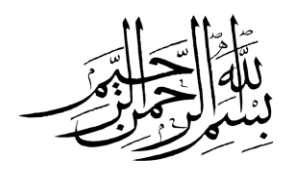

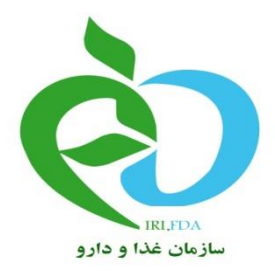

# سازمان غذا و دارو

« راهنمای فرآیند صدور سیستمی مجوز ورود کالاهای سلامت محور»

شماره ویرایش: ۳ تاریخ انتشار: ۹۵/۱۰/۱۳ تعداد صفحات: ۱۴

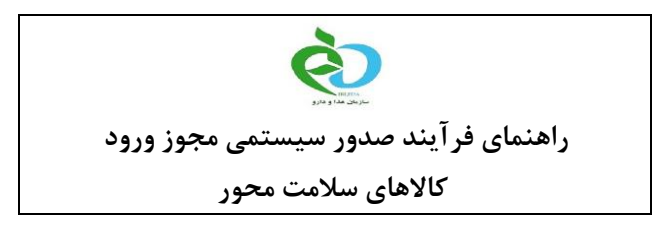

#### مقدمه

سازمان غذا و دارو در راستای ارائه خدمات الکترونیک جهت سهولت کار با شرکتهای مرتبط با سازمان، اقدام به پیاده سازی سامانه جامع فرآورده های سلامت محور، نموده است. در این اقدام، با توجه به هماهنگی های صورت گرفته با سازمان توسعه تجارت، فرآیند صدور مجوز ورود به صورت سیستمی در سامانه پیاده سازی گردیده است. این فرآیند امکان را برای شرکت های واردکننده فراهم آورده تا در اسرع وقت و بدون مراجعه حضوری به سازمان بتوانند مجوزهای ورود خود را تهیه نمایند.

در فرآیند جدید صدور مجوز ورود، پس از ثبت اطلاعات پیش فاکتور در سامانه ثبتارش، اطلاعات به سامانه سازمان غذا و دارو ایرس از بررسی های مد نظر خود به صورت سیستمی، مجوز ورود را صادر می نماید، که نتیجه مجوز نیز به صورت الکترونیک به سامانه ثبتارش ارسال می گردد.

لازم به ذکر است که پیش نیاز استفاده از فرآیند جدید صدور سیستمی مجوز ورود، ثبت پروانه فرآورده در سامانه سازمان غذا و دارو، دریافت کد ۱۶ رقمی IRC و همچنین اطمینان از ورود اطلاعات مرتبط با سیاستگذاری فرآورده مورد نظر می باشد.

در این راهنما، نحوه جدید ثبت سفارش و چگونگی صدور مجوز ورود به صورت سیستمی به طور کامل توضیح داده خواهد شد.

#### نحوه ورود اطلاعات در سامانه ثبتارش

در فرآیند جدید صدور مجوز ورود، انجام ثبت سفارش برای فرآوردههای سلامت محور در سامانه سازمان توسعه تجارت با کمی تغییر روبرو خواهد بود. از این رو راهنمای حاضر چگونگی انجام ثبت سفارش جهت دریافت مجوز ورود به صورت سیستمی را توضیح و نمایش خواهد داد.

در فرآیند جدید، همانند قبل جهت انجام ثبت سفارش کالا به آدرس اینترنتی: http://www.sabtaresh.tpo.ir مراجعه نموده و با استفاده از نام کاربری و رمز عبور مربوط به شرکت دارای پروانه اقدام به ثبت سفارش نمایید.

بنابراین پس از مراجعه به سایت ثبتارش و ورود به فضای کاربری شرکت با صفحه زیر (شکل ۱) مواجه می شوید.

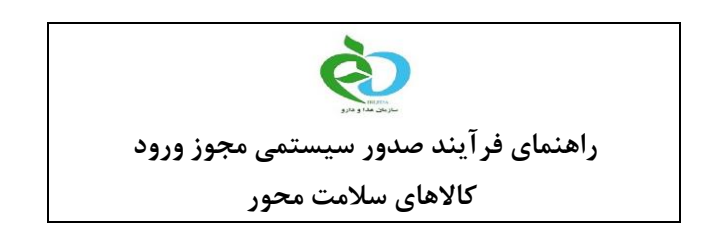

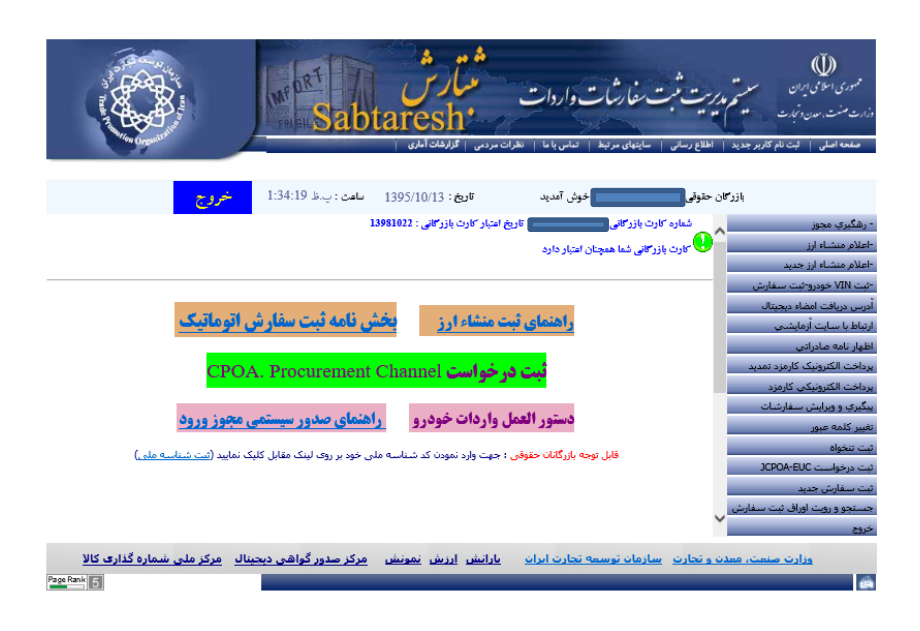

شکل ۱- صفحه اصلی فضای کاربری شرکت در سامانه ثبتارش

در صفحه مشاهده شده، ثبت سفارش جدید خود را همانند قبل انجام دهید، اما توجه داشته باشید که در صفحه مربوط به ورود اطلاعات پیش فاکتور می بایست شناسه فیدای شرکت خارجی خود را وارد نمایید و این شناسه نیز باید در سامانه سازمان به عنوان فروشنده مجاز شناخته شده باشد. (شرکتهای فوریتی که قصد واردات را دارند می بایست پیش از انجام ثبت سفارش، شناسه فیدای مربوط به شرکت خارجی فروشنده را جهت ثبت در سامانه سازمان غذا و دارو اعلام نمایند.) در شکل ۲ محل ورود شناسه فیدا نمایش داده شده است.

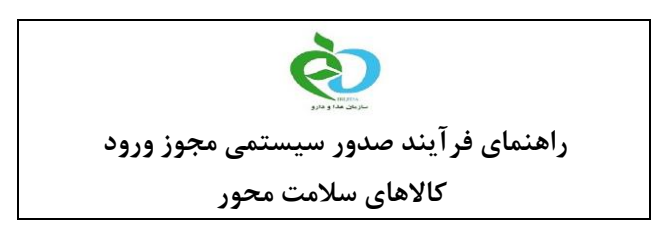

| The second second second second second second second second second second second second second second second se | Mr ORT                                                | ه م ه<br>مرارس<br>taresh                                                                                                    | نبت مفارشات واردات<br>به اسایتهای مرتبط اساسا ا                                                                                                    | موری اسلامی ایران<br>ری مسل می در سر سن می<br>ری مسل این وتجارت<br>صفحه اصل این نام کاربر جدید اطلاع رسان   |
|----------------------------------------------------------------------------------------------------|-------------------------------------------------------|----------------------------------------------------------------------------------------------------|----------------------------------------------------------------------------------------------------|----------------------------------------------------------------------------------------------------|
|                                                                                                    | ئی<br>ثبت و ادامه                                     | درخواست ثبت سفاره<br>مشخصات پروفرماي حمل                                                                                                    | مشخصات پروفرماې کالا                                                                                                    | مشخصات کلی                                                                                                  |
| 2015                                                                                                    | · · · · · · · · · · · · · · · · · · ·                 | اریخ پروفرما:<br>تاریخ پروفرما:<br>درج مشخصات تکمیلی کلیک نمایید:<br>درج شناسته فروش<br>شماره تلفی فروشنده:<br>کشور دینفع<br>کشور دینفع<br>نوع ارز: | فرما:<br>بغرها:<br>تکمیلی فروشنده لطفا بر روک گریته :<br>ماماد<br>است و است رکت های معنوع المعامله<br>است و است رکت های معنوع المعامله<br>است و است روک های معنوع المعامله<br>است و است روک های معنوع المعامله<br>است و است روک های معنوع المعامله<br>است و است روک های معنوع المعامله<br>است روک های معنوع المعامله<br>است روک های معنوع المعامل المعامل | شماره برز<br>موت درم مشخصات<br>لیست فروشندگان<br>الم<br>یست الکترونیك فرو<br>کشورهای تولید ک<br>مولع کل برز |
| ,<br>,<br>,                                                                                                    | ورودی: - • •<br>ورودی: - • •<br>ل(روز):<br>سه فروشنده | محل بارگیری:<br>حمل به دفعات: -<br>مرز<br>مدت تحویل پس از گشایش اعتبار حم<br>مراف خیره درج شنا                                                      | ب ب ب و ا                                                                                                    | کشور میداحمل: -<br>گمرك مفصد: -<br>وسیله حم<br>نوع بسته بندا                                                |
|                                                                                                    |                                                       | بشخص شده الزاما باید پر شده باشد                                                                                                    | فیلدها یی که با رنگ فرهز ه                                                                                                    | ? 🖣                                                                                                    |

شکل ۲ – فیلد شناسه فیدا یا شناسه فروشنده که باید از فروشنده های مورد تایید سازمان باشد

پس از ورود اطلاعات عمومی پیش فاکتور، حال باید اطلاعات مرتبط به هر ردیف کالای پیش فاکتور را در سامانه وارد نمایید. همانطور که در شکل ۳ مشاهده می شود، پس از تکمیل فیلد شماره تعرفه کالای مدنظر(HS)، در صورتی که تعرفه انتخابی مرتبط با HSهای فرآورده های سلامت محور باشد می بایست نوع تعرفه را انتخاب نمایید:

۱- دارای کد رهگیری ۱۴ رقمی:

در صورتی که از سازمان غذا و دارو یا معاونت غذا و داروی دانشگاه های علوم پزشکی کشور مجوز گرفته و کد ۱۴ رقمی ستاد مبارزه با قاچاق کالا و ارز را دریافت کرده اید(این کدها تنها تا تاریخ ۱۰ دی ماه ۹۵ صادر گشته اند و پس از آن دیگر کد ۱۴ رقمی توسط دانشگاه صادر نمی شود.)، این گزینه را انتخاب کنید. مجوز های ۱۴ رقمی تا پایان سال ۹۵ معتبر خواهند بود. در صورتی که این گزینه را انتخاب کردید، مانند روال سابق ثبت سفارش کرده و از طریق کارشناسان وزارت صنعت، معدن و تجارت، پیگیری نمایید.

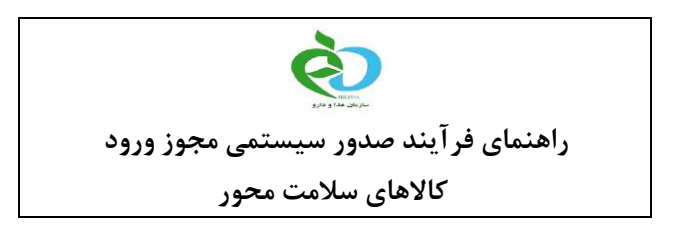

- ۲- سازمان غذا و دارو دارای IRC:
   صدور مجوز سیستمی بر اساس کد IRC صورت می گیرد. با انتخاب این نوع تعرفه، می بایست
   IRC کالاهای پیش فاکتور به همراه اطلاعات تکمیلی در سامانه بارگذاری شود. این گزینه را
   انتخاب نمایید.
   ۳- سایر گرید صنعتی بدون کد ۱۴ رقمی و IRC سازمان غذا و دارو:
  - در صورتی که کالای شما مصرف انسانی ندارد، نیازی به اخذ مجوز از وزارت بهداشت، درمان و آموزش پزشکی ندارد و این گزینه را انتخاب کنید. تشخیص صنعتی یا مصرف غیرانسانی کالاها بر عهده کارشناسان وزارت صنعت، معدن و تجارت می باشد.

بعد از انتخاب "سازمان غذا و دارو - دارای IRC" در فیلد نوع تعرفه، لازم است IRC کالا را انتخاب نمایید. با زدن کلید "انتخاب IRC"، شرکت میتواند لیست تمام پروانههایی که دریافت کرده است را مشاهده (شکل۴) و از میان آنها انتخاب نماید.

با یک بار کلیک بر روی آیتم های هر ستون IRC می توانید در اطلاعات آن ستون جست و جو نمایید. به عنوان مثال، در صورتی که برای انتخاب IRC مدنظرتان، تمایل به جست و جو در کد GTIN داشته باشید، روی یکی از کدهای GTIN نمایش داده شده، کلیک کنید و با استفاده از ابزار بالای صفحه، جست و جو کنید.

همچنین در صورتی که IRC مدنظرتان را در لیست وجود نداشت، می بایست کد IRC را در قسمت "دریافت IRC جدید" وارد نمایید تا اطلاعات کد IRC از سامانه تیتک به ثبتارش منتقل شود.

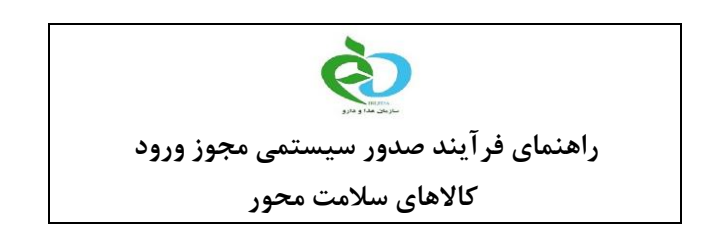

| Inter - فرم جستجو و ثبت کالا <i></i> | net Explorer                                                                     |                 |                 | – 🗆 ×                                                |  |  |  |  |  |  |
|--------------------------------------|----------------------------------------------------------------------------------|-----------------|-----------------|------------------------------------------------------|--|--|--|--|--|--|
| http://sabtaresh.tpo.ir/Sys/         | http://sabtaresh. <b>tpo.ir</b> /Sys/EditRequestGoodsSelect.asp?MasterID=4108561 |                 |                 |                                                      |  |  |  |  |  |  |
|                                      | کالای ثبت سفارشات                                                                | فرم ثبت ا       |                 |                                                      |  |  |  |  |  |  |
| حقوق ورودی : 5                       |                                                                                  | _ ـ ـ ـ سایر    | 30049090 :      | شماره تعرفه کالای مورد نظر<br>شرح تعرفه ای کالا      |  |  |  |  |  |  |
| ~                                    |                                                                                  |                 | -               | نوع تعرفه :                                          |  |  |  |  |  |  |
|                                      |                                                                                  |                 |                 | انتخاب IRC                                           |  |  |  |  |  |  |
| ای صدور سیستمی مجوز ورود             | راهنم                                                                            |                 | دریافت IRC جدید |                                                      |  |  |  |  |  |  |
|                                      |                                                                                  |                 |                 | شرح تجاری کالا (فارسی) :<br>شرح تجاری کالا (لاتین) : |  |  |  |  |  |  |
| مبلغ فوب كالا :                      | -                                                                                | واحددريروفرما : |                 | مقدار در پروفرما :                                   |  |  |  |  |  |  |
| شماره موتور :                        |                                                                                  | استاندارد :     |                 | مشخصات فنی :                                         |  |  |  |  |  |  |
| وضعيت كالا : 🔁 🗸                     |                                                                                  | سال ساخت :      |                 | شماره شاسی :                                         |  |  |  |  |  |  |
| وزن خالص کالا<br>به کیلو گرم :       |                                                                                  | مدل خودرو :     |                 | مدل موتور                                            |  |  |  |  |  |  |
| لا به کیلو گرم :                     | وزن ناخالص كا                                                                    |                 | ~               | کشور تولید کننده<br>نهایی :                          |  |  |  |  |  |  |
|                                      | نام کارخانه سازنده :                                                             |                 | اسه             | کدکارخانه سازنده : درج شنا                           |  |  |  |  |  |  |
| مایند.                               | جهت خروم از این صفحه حتما از کلید (انصراف/خروم ) استفاده نمایید.                 |                 |                 |                                                      |  |  |  |  |  |  |
|                                      | اف مخروج كالاي چديد                                                              | نات كالا اتصر   | ذخيره اطلاه     |                                                      |  |  |  |  |  |  |

شكل ٣-انتخاب تعرفه فر آورده

حال در هنگام ورود اطلاعات هر ردیف کالای پیش فاکتور باید دقت کرد که در شکل ۳ موارد ذکر شده رعایت گردند:

- ۱- فیلد <u>"واحد در پروفرما"</u>، بر اساس سیاست های کالایی انتخاب شود. به عنوان مثال واحد قرص استامینوفن **عدد** انتخاب گردد. واحد برای مواد اولیه با توجه به ساختار ماده می تواند <u>گرم، کیلوگرم، تن، لیتر</u> و ... انتخاب گردد. تذکر: بنابراین در صورتی که واحد پروفرم مغایر سیاست کالایی باشد، پروفرم در سامانه سازمان غذا و دارو مردود می گردد.
- ۲- فیلد "مقدار در پروفرما" باید براساس کوچکترین واحد مصرف (تعداد قرص، تعداد ویال و ...) ثبت گردد.
  تذکر: درصورت ثبت نادرست این فیلد (به عنوان مثال تعداد بسته به جای تعداد عدد کوچکترین واحد مصرف) شرکت مربوطه در زمان <u>ترخیص کالا</u> و <u>الصاق برچسب اصالت</u> دچار مشکل خواهد گردید.

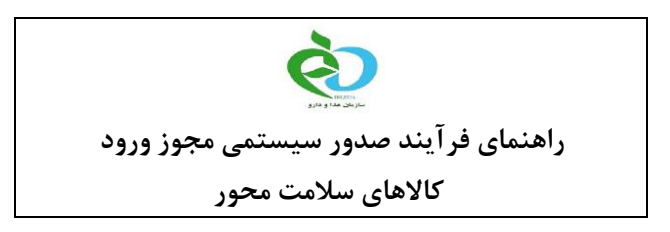

۳- مبلغ ذکر شده در پروفرم برای هر ردیف کالایی میبایست دقیقاً مطابق با مبلغ تایید شده توسط سازمان غذا و دارو در زمان ثبت سفارش باشد. (به عنوان مثال مبالغ تایید شده در فراخوان قیمت گذاری دارویی)

| Pa | <i>e</i> Sy    | r <mark>s/List.asp</mark> | - Interne         | et Explorer<br>ir/Sys/List.asp?B                    | aseID=FDAI       | RC&FFN:          | ×<br>=IRCCod |  |  |  |
|----|----------------|---------------------------|-------------------|-----------------------------------------------------|------------------|------------------|--------------|--|--|--|
|    | جسنجو          |                           | <b>v</b>          | عنوان فارسی <mark>شامل FDAT</mark>                  |                  |                  |              |  |  |  |
|    | e .            |                           |                   |                                                     | عنوان فارسني     |                  |              |  |  |  |
|    | IG TAB         |                           |                   | قرص                                                 | ا 50 میلی گرم ز  | آسنترا           |              |  |  |  |
|    | MG/SRYN        | IGE                       |                   | بلی گرم                                             | ، - نوتروپين 6 م | سرنگ پگ          |              |  |  |  |
|    | LDER BA        | G                         |                   |                                                     | لولدربگ ربیجکت   | ŵ                |              |  |  |  |
|    | INJECTO        | R                         |                   | ور                                                  | ىكت 2 آتواينجكت  | ريبغ             |              |  |  |  |
|    | 3VER) 20       | 0MG TAB                   |                   | رهش                                                 | ين 200 پيوسته    | كاربامازي        |              |  |  |  |
|    | MG             |                           |                   | ليپيتور 10 م گ                                      |                  |                  |              |  |  |  |
|    | OD LIVER       | R OIL® SOF                | TGEL 120          | سون سیز های استرنت پور کاد لیور اویل® کپسول نرم 120 |                  |                  |              |  |  |  |
|    | 1000           |                           |                   | گلوكوفاژ1000                                        |                  |                  |              |  |  |  |
|    | ) 100MG        | VIAL                      |                   | ايرينوتكان-سيندان 100م گ ويال                       |                  |                  |              |  |  |  |
|    | ) 100MG        | VIAL                      |                   | ايرينوتكان-سيندان 100م گ ويال                       |                  |                  |              |  |  |  |
|    | 30             |                           |                   | آسنترا 100                                          |                  |                  |              |  |  |  |
|    | ) MCG          |                           |                   | يوتيروكس 100 ميكروگرم                               |                  |                  |              |  |  |  |
|    | <sup>7</sup> 5 |                           |                   | آلوينتا 75                                          |                  |                  |              |  |  |  |
|    | G VIAL         |                           |                   | اربولان® 50م گ ويال                                 |                  |                  |              |  |  |  |
|    | /ER) 200       | MG TAB                    |                   | كاربامازيين 200                                     |                  |                  |              |  |  |  |
|    | <              |                           |                   |                                                     |                  |                  | >            |  |  |  |
|    | 10 00          | I D DD I                  | K                 | C.C.X                                               |                  | انتخاب           | <b>)</b> (   |  |  |  |
|    | 1234           | 5678910                   | <b>&gt;&gt;</b> > |                                                     | ودها: 274        | ه 1: تعداد کل رک | رکورد جاری   |  |  |  |
|    |                |                           |                   |                                                     |                  |                  |              |  |  |  |

شکل ۴- انتخاب کالا از لیست پروانه فر آورده های شرکت ثبت سفارش کننده

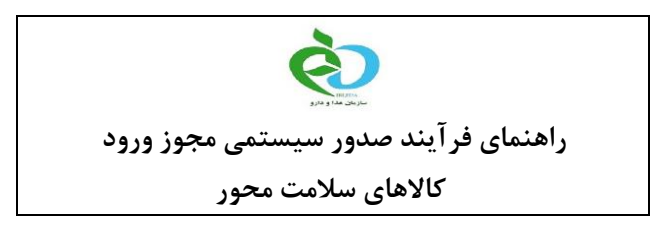

پس از ورود اطلاعات کالای پیش فاکتور در صفحه بعد (شکل ۵)، دیگر نیازی به کلیک بر روی قسمت "ثبت مجوز جدید" و ثبت کد رهگیری مجوز ورود نمی باشد. در این صفحه فقط کافی است کلید "ادامه" را زده و به صفحه بعد (شکل ۶) هدایت شوید.

|          |                                                                                                    | <u>.</u>                                                         |                                                                                                    | لا                                                                                          | درخواست ثبت کا                                                                                                    |                                                                              |                                                               |                                                                                | Y I                                                                                                    |
|----------|----------------------------------------------------------------------------------------------------|------------------------------------------------------------------|----------------------------------------------------------------------------------------------------|---------------------------------------------------------------------------------------------|----------------------------------------------------------------------------------------------------|------------------------------------------------------------------------------|---------------------------------------------------------------|--------------------------------------------------------------------------------|----------------------------------------------------------------------------------------------------|
|          |                                                                                                    |                                                                  |                                                                                                    |                                                                                             |                                                                                                    |                                                                              | ت مجوزها                                                      | مشخصا                                                                          | مشخصات كالاها                                                                                                  |
|          |                                                                                                    |                                                                  |                                                                                                    | 1                                                                                           | خصات مجوزهاي ورود كالا                                                                                                    | مئد                                                                          |                                                               |                                                                                |                                                                                                    |
| حذف      | نام کالا                                                                                                    | رديف كالا                                                        | تاريخ اعتبار مجوز                                                                                            | سمت                                                                                         | خانوادگی مجوز دهنده                                                                                                    | نام و نام خ                                                                  | تاريخ مجوز                                                    | کد رهگیری                                                                      | سازمان مجوز دهنده                                                                                              |
|          | سون سيز هاي استرنت پر                                                                                       | 813737873                                                        |                                                                                                    |                                                                                             |                                                                                                    |                                                                              |                                                               |                                                                                | وزارت بغداشت، درماد ▼                                                                                          |
|          |                                                                                                    |                                                                  |                                                                                                    |                                                                                             |                                                                                                    |                                                                              |                                                               |                                                                                |                                                                                                    |
|          |                                                                                                    |                                                                  |                                                                                                    |                                                                                             |                                                                                                    |                                                                              |                                                               |                                                                                |                                                                                                    |
|          |                                                                                                    |                                                                  |                                                                                                    |                                                                                             |                                                                                                    |                                                                              |                                                               |                                                                                |                                                                                                    |
|          |                                                                                                    |                                                                  |                                                                                                    |                                                                                             |                                                                                                    |                                                                              | 1:185.0                                                       | چىلچايەت 📇                                                                     | الم محمدها الشت محمد حديد                                                                                      |
|          |                                                                                                    |                                                                  |                                                                                                    |                                                                                             |                                                                                                    |                                                                              | 1 1000 3 39                                                   | معدد من رد                                                                     | يره مبوره    بت مبور جديد                                                                                      |
|          |                                                                                                    |                                                                  |                                                                                                    |                                                                                             | ميم. ان                                                                                                    | بات محمد تخ                                                                  | ni. in                                                        |                                                                                |                                                                                                    |
| ~        | - :::  For                                                                                                  |                                                                  | ز تخصصی :                                                                                                    | حداکثر مبلغ ار                                                                              | E                                                                                                    | اریخ محوز :                                                                  | 7                                                             |                                                                                | شماره محوز                                                                                                    |
|          | ETT I I I I I                                                                                               |                                                                  |                                                                                                    |                                                                                             |                                                                                                    |                                                                              |                                                               |                                                                                |                                                                                                    |
|          | ناريخ اعتبار: الثنا                                                                                         |                                                                  | تخصيص ارز :                                                                                                  | دارای کد                                                                                    |                                                                                                    |                                                                              |                                                               | 1.0                                                                            | ط . سعمته ارزی وزارت / سازمان                                                                                  |
|          | ناریخ اعتبار: اعتار<br>بخش:                                                                                 |                                                                  | تخصيص ارز :                                                                                                  | داراې کد                                                                                    | lations                                                                                                    |                                                                              |                                                               |                                                                                | حل سهمیه ارزی وزارت / سازمان<br>نام منام خانمادگم . تایید کنند                                                 |
|          | ناريخ اعتبار: الطلا<br>بخش:                                                                                 |                                                                  | نخصيص ارز :                                                                                                  | داراې کد                                                                                    | سمت:                                                                                                    |                                                                              |                                                               | : •                                                                            | حل سهمیه ارزی وزارت / سازمان<br>نام و نام خانوادگی تایید کننده                                                 |
| 9        | ناریخ اعتبار: الطا<br>بخش:<br>اسما دارویی می باشد ر                                                         | ن<br>صورتیکه کالاء                                               | تخصیص ارز :<br>( <b>وارد نمایید. 2 -</b> در                                                                  | داراې کد<br><b>قاۍ ورود کالا</b><br>نه په موټ خ                                             | سمت: [<br>سمت مشخصات مجوز د                                                                                                    | وز را در قد                                                                  | زه مشخصات مج<br>ات و مادات وم                                 | د :<br>ه :<br>ورت داشتن مجوز<br>3 کتاب مقدات ماد                               | حل سهمیه ارزی وزارت / سازمان<br>نام و نام خانوادگی تایید کننده<br>ام ا تصفه 0<br>دیا تصفه 0                    |
| و<br>پې  | ناریخ اعتبار؛ الطا<br>بخش؛<br>سما دارویی می باشد ب<br>بت و برای صدور مجوز نها؛<br>نهایی و ارسال به مجوز     | ن<br>صورتیکه کالاء<br>مجوز شما را ت                              | تخصیص ارز :<br>( <b>وارد نمایید. <mark>2 -</mark> در</b><br>ودکار اطلاعات اولیه د<br>یی وارد صفحه ارسال      | داراې کد<br><b>قای ورود کالا</b><br>و براې ثبې نها                                          | سمت:<br>اسمت مشخصات مجوز ه<br>به درج مجوز ندارید، سیسا<br>ره یا ادامه استفاده نموده                                                   | <b>وز را در قب</b><br>اشد، نیازی<br>از دکمه <mark>ذخب</mark>                 | <b>ز ، مشخصات مج</b><br>ات و صادرات می ب<br>ماید، در این بخش  | ه :<br>ه :<br><b>ورت داشتن مجوز</b><br>3 کتاب مقررات وارد<br>:هنده ارسال می ن  | حل سهمیه ارزک وزارت / سازمان<br>نام و نام خانوادگی تایید کننده<br><b>دار تعرفه</b><br>ذیل تعرفه ر<br>به مجوز . |
| و<br>يى  | اریخ اعتبار؛ التا<br>بخش:<br>ا شما دارویی می باشد ر<br>بت و برای صدور مجوز نها،<br>ت نهایی و ارسال به مجوز  | ت<br>صورتیکه کالاء<br>مجوز شما را ثر<br>بروفرما و ثب             | تخصیص ارز :<br>ا <b>وارد نمایید. <mark>2 -</mark> در</b><br>ودکار اطلاعات اولیه ه<br>یی وارد صفحه ارسال      | داراې کد<br><b>قاګ ورود کالا</b><br>و براۍ ثبت نها<br><u>نده راهنما</u>                     | سمت: [<br>سمت مشخصات مجوز ه<br>به درج مجوز ندارید، سیست<br>ره یا <mark>ادامه</mark> استفاده نموده<br>دهنده شوید . <mark>مند</mark> اه | <mark>وز را در قبر</mark><br>اشد، نیازی<br>از دکمه <mark>ذخی</mark>          | <b>ز ؛ مشخصات مج</b><br>آت و صادرات می ب<br>ماید. در این بخش  | ه :<br>و <b>رت داشتن مجوز</b><br>3 کتاب مقررات وارد<br>دهنده ارسال می ن        | حل سهمیه ارزی وزارت / سازمان<br>نام و نام خانوادگی تایید کننده<br>دیل تعرف 0<br>به مجوز                        |
| و<br>يە  | اریخ اعتبار: التا<br>بخش:<br>اسما دارویی می باشد<br>بت و برای صدور مجوز نها،<br>تنهایی و ارسال به مجوز      | ت<br>صورتیکه کالاء<br>مجوز شما را ت<br>بروفرما و ثین             | تخصیص ارز :<br>( <b>وارد نمایید. 2 -</b> در<br>ودکار اطلاعات اولیه<br>یی وارد صفحه ارسال                     | داراي کد<br><b>قای ورود کالا</b><br>نم به مورت خ<br><u>و برای ثبت نها</u>                   | سمت: ا<br>سمت مشخصات مجوز ه<br>به درج مجوز ندارید، سیسا<br>ره یا ادامه استفاده نموده<br>دهنده شوید ، <u>مشاه</u>                      | <b>وز را در قب</b><br>اشد، نیازی<br>از دکمه <mark>ذخب</mark>                 | ز ؛ <b>مشخصات مج</b><br>آت و صادرات می یا<br>ماید، در این بخش | ه :<br>ه :<br>و <b>رت داشتن مجوز</b><br>3 کتاب مقررات وارد<br>دهنده ارسال می ن | حل سهمیه ارزی وزارت / سازمان<br>نام و نام خانوادگی تایید کنند،<br>1 - <b>در ص</b><br>دیل تعرفه 0<br>به مجوز ،  |
| و<br>پی  | اریخ اعتبارهٔ اعظ<br>بخش:<br>اس شما دارویی می باشد<br>بت و برای صدور مجوز نها<br>تنهایی و ارسال به مجوز     | ت<br>صورتیکه کالاء<br>مجوز شما را ث<br>بروفرما و ثینا<br>ر مجور  | تخصیص ارز :<br>وارد نمایید. 2 - در<br>ودکار اطلاعات اولیه ه<br>یه وارد صفحه ارسال<br>ادامه مدور فره          | دارای کد<br>ق <b>ای ورود کالا</b><br>نیم به صورت خ<br>و برای ثبت نها<br>نده راهنما<br>ذخیره | سمت: المتحمات مجوز ه<br>به درج مجوز ندارد، سیست<br>ره یا ادامه استفاده نمود<br>دهنده شود . مصاف<br>است راهنما                         | <b>وز را در قیر</b><br>اشد، نیازی ا<br>از دکمه <mark>دخی</mark><br>بازهٔ     | ز ؛ <b>مشخصات مج</b><br>آت و مادرات می ب<br>ماید، در این بخش  | ه :<br>ه :<br>ورت داشتن مجوز<br>3 کتاب مقررات وارد<br>دهنده ارسال می ن         | حل سهمیه ارزی وزارت / سازمان<br>نام و نام خانوادگی تایید کنند،<br>1 <b>- در ص</b><br>ذیل تعرفه 0<br>به مجوز ،  |
| و<br>يە  | اریج اعتبادر التع<br>بخش:<br>ب شما دارویی می باشد<br>بت و برای صدور مجوز نها<br>ت نهایی و ارسال به مجوز     | ت<br>صورتیکه کالاء<br>مجوز شما را ژ<br>بروفرما و ثینا<br>مجوز    | تخصیص ارز :<br><b>ز وارد نمایید. 2 -</b> در<br>ودکار اطلاعات اولیه ه<br>یه وارد صفحه ارسال<br>ادامه مدور فره | داراي کد<br>ق <b>اى ورود کالا</b><br>تم به صورت خر<br>درا <u>ه تما</u><br>دخيره             | سمت ا<br>بمت مشخصات محوز ه<br>به درم محوز ندارید، سیست<br>رو با دامه استفاده نمود<br>دهنده شوید . <mark>مت اف</mark><br>النست راهسا   | <b>وز را در قیر</b><br>اشد، نیازی ا<br>از دکمه <mark>دخی</mark><br>بازه      | ز ؛ <b>مشخصات مج</b><br>آن و مادرات می ب<br>ماید، در این بخش  | ه :<br>، :<br>ور <b>ت داشتن مجوز</b><br>3 کتاب مقررات وارد<br>:هنده ارسال می ن | حل سهمیه ارزی وزارت / سازمان<br>نام و نام خانوادگی تایید کننده<br>دیل تعرفه 0<br>به مجوز ،                     |
| و<br>يى  | اریج اعتبادر النظار<br>بخش:<br>ب شما دارویی می باشد<br>بت و برای صدور مجوز نها<br>ت نهایی و ارسال به مجوز   | ت<br>صورتیکه کالاء<br>مجوز شما را ت<br>بروفرما و ثینا<br>ر مجوز  | تخمیص ارز :<br>وارد نمایید. 2 - در<br>ودکار اطلاعات اولیه<br>یه وارد مفحه ارسال<br>ادامه مدور فره            | داراي کد<br>ق <b>اى ورود کالا</b><br>نقم به صورت خ<br>و براى ثبت نها<br>نده راهنما<br>نخيره | سمت ا<br>ممت مشتحمات محوز ه<br>رو با ادامه استفاده نمود<br>دهنده شوید . <mark>مت او</mark><br>اشت راهنما                              | <b>وز را در قبر</b><br>شد، نیازی<br>از دکمه <mark>دخی</mark>                 | ز ، مشا <b>تصات مج</b><br>ز و صادرات مد ب<br>ماید، در این بخش | ه :<br>به :<br>ورت داشتن مجوز<br>3 کتاب مقررات وارد<br>:هنده ارسال می ن        | حل سهمیه ارزی وزارت / سازمان<br>نام و نام خانوادگی تایید کننده<br>1 <b>- در ص</b><br>ذیل تعرفه 0<br>به مجوز ،  |
| و<br>يى  | اریج اعتبار: النظار<br>بخش:<br>ب شما دارویی می باشد<br>بت و برای صدور مجوز نها<br>تنهایی و ارسال به مجوز    | ت<br>صورتیکه کالاء<br>مجوز شما را تر<br>بروفرما و ثینا<br>رمجوز  | تخمیص ارز :<br>اوارد نمایید (2- در<br>ودکار اطلاعات اولیه<br>یی وارد صفحه ارسال<br>ادامه مدور فره            | داراي کد<br><b>قاگ ورود کالا</b><br>و برای ثبت نها<br>در ای ثبت نها<br>دخيره                | سمت: ا<br>بمت مشتعات مجوز ه<br>به درج مجوز ندارید، سیس<br>ره با ادامه استفاده شود<br>دهنده شوید . <mark>مناف</mark><br>است راهنما     | <mark>وز را در قبر</mark><br>شد، نیازی<br>از دکمه <mark>دخی</mark> ه<br>بازگ | ر » مشخصات مج<br>ات و مادرات می ب<br>ماید، در این بخش         | ه ا<br>ه با<br>ورت داشتی مجوز<br>3 کتاب مقررات وارد<br>دهنده ارسال می ن        | حل سهمیه ارزی وزارت / سازمان<br>نام و نام خانوادگی تایید کننده<br>دیل تعرفه 0<br>به مجوز ،                     |
| و<br>يەن | اریج اعتبار: النا<br>بخش:<br>ب شما دارویی می باشد<br>بت و برای صدور مجوز نها<br>ت نهایی و ارسال به مجوز     | ت<br>صورتیکه کالاء<br>مجوز شما را ژ<br>ب پروفرما و ثینا<br>مجوز  | تخمیص ارز :<br>اوارد نمایید 2 - در<br>ودکار اطلاعات اولیه<br>یی وارد صفحه ارساا<br>ادامه مدور فره            | داراي کد<br><b>قاگ ورود کالا</b><br>و برای ثبت نها<br>درای ثبت نها<br>دخيره                 | سمت: ا<br>معت مشتعات مجوز ه<br>به درع مجوز ندارید، سیس<br>استان استفاده تموید .<br>فلنیت (القیما)                                     | و <b>ز را در قیر</b><br>اشد، نیازی ب<br>از دکمه <mark>دخی</mark><br>بارگ     | ر <b>، مشخصات مج</b><br>ای و مادران می ب<br>ماید، در این بخش  | ه ا<br>ه با روین داشتی محوز<br>3 کتاب مقررات وارد<br>هنده ارسال می ت           | حل سهمیه ارزی وزارت / سازمان<br>نام و نام خانوادگی تایید کننده<br>دیل تعرفه 0<br>به مجوز .                     |
| و<br>يى  | اریج اعتبار: النظار<br>بخش:<br>شما دارویی می باشد<br>بت و برای صدور معوز نها:<br>ت نهایی و ارسال به معوز    | ة<br>صورتيكة كالألا<br>محجوز شما را ت<br>بروفرما و تينا<br>رمجيز | تخميص ارز :<br>اوارد نماييد 2 - در<br>ودكار اطلاعات اوليه<br>يى وارد مفحه ارسا<br>ادامه مدير فره             | داراي کد<br>ق <b>ای ورود کالا</b><br>و برای تبت نها<br>نخيره                                | سمت: ا<br>معت مشتعمات مجوز ه<br>به درع مجوز ندارید، سیست<br>(ه یا ادامه استفاده نمود<br>(ه یا ادامه استفاده نمود .<br>اشت (راهما      | و <b>وز را در قیر</b><br>اشد، نیازی ب<br>از دکمه <mark>دخی</mark><br>براژ    | ر <b>، مشخصات مج</b><br>ات و مادرات می ب<br>ماید، در این بخش  | ه ه<br>ه با روین داشتی محوز<br>3 کتاب مقررات وارد<br>بهنده ارسال می نه         | حل سهمیه ارزی وزارت / سازمان<br>نام و نام خانوادگی تایید کننده<br>1 <b>- در ص</b><br>ذیل تعرفه 0<br>به مجوز .  |
| و<br>يى  | اریج اعتبار: النظار<br>بخش:<br>شما دارویی می باشد<br>بت و برای صدور مهوز نها<br>ت نهایی و ارسال به مجوز نها | ة<br>صورتيكه كالاء<br>مجوز شما را ت<br>بروفرما و ثير:<br>رمجي    | تخمیمی ارز :<br>وارد نمایید 2 - در<br>ودکار اطلاعات اولیه را<br>یی وارد صفحه ارسا                            | داراي کد<br><b>قای ورود کالا</b><br>در به مورت خ<br>در اهما<br>دخيره                        | سمت اسمت مشتحمات محوز ه<br>به درع معوز ندارد، سیس<br>(ه یا آدامه استفاده تمود .<br>دهنده شود .<br>است (راهما                          | و <b>ز را در قب</b><br>اشد، نیازی<br>از دکمه <del>دخی</del>                  | ر ؛ مشخصات مج<br>ات و صادرات می بر<br>ماید، در این بخش        | : :<br>ب : :<br>3 کتاب مغررات وارد<br>دهنده ارسال می ن                         | حل سهمیه ارزی وزارت / سازمان<br>نام و نام خانوادگی تایید کننده<br>ذیل تعرفه 0<br>به محوز                       |
| و بدی .  | اریج اعتبار: النظار<br>بخش:<br>یت و برای صدور نها<br>یت و برای صدور میوز نها<br>ی نهایی و ارسال به مجوز نها | ة<br>صورتيكه كالاء<br>بيجوز شما را ت<br>بيروفرما و ثيرة<br>محي   | تخمیص ارز :<br>ورک نمایید. 2- در<br>ورکار اطلاعات اولیه<br>یک وارد صفحه ارسال<br>ادامه مدور فره              | داراي کد<br><b>قاق ورود کالا</b><br>نم به مورت خر<br>بده را <u>شما</u><br>نخيره             | سمت المحمور ه<br>مدم مشتحمات محور ه<br>و با ادامه استعاده نمود .<br>دهنده شود .<br>است (اهنما                                         | و <b>ز را در قب</b><br>اشد، نیازی<br>از دکمه و <del>دی</del><br>بازه         | ز ؛ مشخصات مج<br>آت و صادرات مد ب<br>ماید. در این بخش         | : :<br>: :<br>3 کتاب مغررات وارد<br>دهنده ارسال می ن                           | حل سهمیه ارزی وزارت / سازمان<br>نام و نام خانوادگی تایید کننده<br>دیل تعرفه 0<br>به مجوز                       |

شكل ۵- مشخصات مجوزهاي ورود كالا

ادامه فرآیند ثبت سفارش را تا آخر مطابق شکلهای ۶ و۷ ادامه دهید.

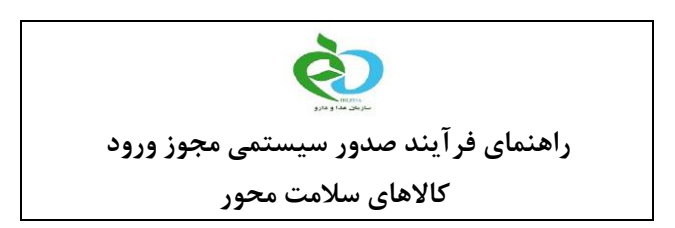

| سیتم مدیریت ثبت مفارثات واردات معمار شرارش<br>Sabtareshe                                                                          | ک<br>مهموری اطامی ایران<br>وزارت منت. مدن وتجارت<br>صفحه اصله ال این نام |
|----------------------------------------------------------------------------------------------------|--------------------------------------------------------------------------|
| محل انجام ثبت سفارش : استان : تهران 🔹 شهرستان : المران                                                                            |                                                                          |
| وارد کننده گرامی لطفا نکات زیر را مطالعه و رعایت نمائید :                                                                         |                                                                          |
| 1- شماره درخواست شما در این ثبت سفارش <b>3472776</b> میباشد، این شماره تا پایان مراحل ثبت سفارش مورد استفاده قرار می گیرد،        |                                                                          |
| 1- رعايت كليه قوانين و مقررات ، دستورالعمل ها و بخشنامه هاي مرتبط و مصوب مراجع قانونى كشور الزامى است.                            |                                                                          |
| 5- در صورت عدم پیگیری این درخواست ، سیستم بصورت خودکار بعد از گذشت 30 روز آن را حذف خواهد کرد                                     |                                                                          |
| 6- اطلاعات وارد شده را مجددا بررسای نموده و در صورت صحت اطلاعات وارد شده بر روی کلید "دخیره" کلیك تمانید،                         |                                                                          |
| بازگشت جاب راهنما <u>ذخیره</u> ادامه                                                                                              |                                                                          |
| نیعت، معدن و تجارت اسازمان توسعه تجارت ایران ایرانش ارزیش نمونش مرکز صدور گواهی دیجیتال مرکز ملی شماره گذاری کالا<br>اعودهمار<br> | <u>وزارت ص</u>                                                           |

شکل ۶-دریافت شماره درخواست در سامانه ثبتارش

همانطور که در شکل ۶ مشاهده می نمایید شماره درخواست شمارهای است که با آن می توانید وضعیت پیش فاکتور خود را در سامانه سازمان غذا و دارو نیز مشاهده نمایید. پس از دریافت شماره درخواست کلید ذخیره را زده و ادامه دهید. در نهایت نیز در صفحه انتهایی (شکل ۷)، با بارگذاری پروفرم کلید ذخیره را بزنید.

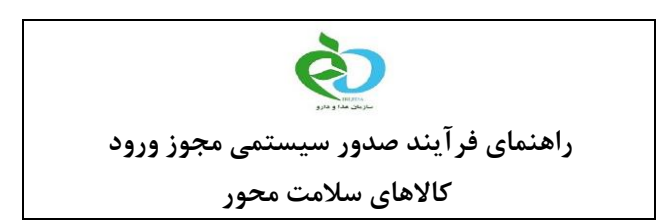

| Sabtare                                                                                                    | مهری اعلاق ایران<br>مرد اعلاق ایران<br>درار - منت مین زنبد سیستم مدرست شبت مفارشات و اردات<br>ملحه اعلی این نام کاردر جدید اطلاع دسان اسایتهای مدرید ا تعلی دیاما اعدرت مددم اکاردهان                                                                                                    |
|----------------------------------------------------------------------------------------------------|----------------------------------------------------------------------------------------------------|
| موساب فایل مربوطه بایستی کسر و 800KB باشد.<br>سنوی(ser) و حاکثر با حجم 320 کیلو بایت(se)<br>(sec) خوداری نماید.<br>Need Auto Exist<br>Need Permit : Needs<br>به تصاویر پروفرما ، جهت صدور محوز های<br>مراد درخواست مربوطه نسبت به<br>مایش حذف<br>مایش حذف<br>مایش حذف<br>مایش حذف<br>مایش حذف | ورد کننده گرامی توجه به نکات ذیل مروزی است<br>*بازرگان معرم ایک ارسال قبل(قایلهای) بودوما با مورت خونا، در اندازه ۸۹، میورت خاک<br>در این ۱۹۹۹ (میالهای مروزها با معروت خونا، در اندازه ۸۹، میورت خاک<br>در موجه ارسال تمویر نامه سازمان معدور منده اولمی است<br>نکه : جیت ارسال بدون مشکل بام قابل تمویر را ساده انتخاب سوده و از یکاربردن کارکرهای منبع معموما تف<br>ازرگان محترم، درخواست شدما بعد از ذخیره و ثبت<br>در میگیری مجوز و با ش<br>در میده مربوطه ارسال می گردید<br>ازرسال مفجه ا<br>ارسال مفجه با<br>ارسال صفحه با<br>ارسال صفحه با |
| مايش حق<br>مايش حذف                                                                                                    | ارسال صفحه دوا<br>اسال مفحه دوا<br>اسال مفحه                                                                                                    |

شکل ۷- صفحه نهایی که پس از زدن کلید ذخیره اطلاعات پروفرم به سامانه سازمان غذا و دارو ارسال می گردد

در صورتی که پیامهای شکل ۸ را مشاهده کنید، اطلاعات پروفرم به سامانه سازمان غذا و دارو انتقال پیدا کرده است و در صورتی که مشکلی در اطلاعات ارسالی وجود نداشته باشد، حداکثر تا ۳۰ دقیقه بعد مجوز صادر شده در سامانه ثبتارش در قسمت "پیگیری و ویرایش سفارشات" و همچنین در کارتابل مدیرعامل و مسئول فنی در سامانه سازمان غذا و دارو قابل مشاهده خواهد بود. گفتنی است که در فرآیند جدید صدور مجوز ورود، نیازی به مراجعه حضوری شرکتهای دارای پروانه، نخواهد بود.

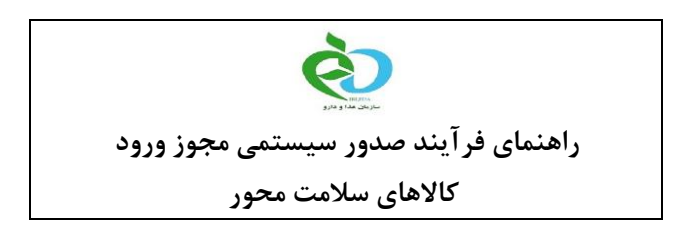

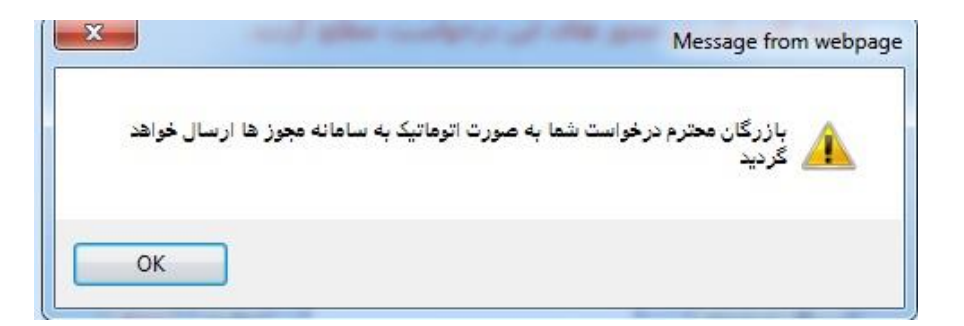

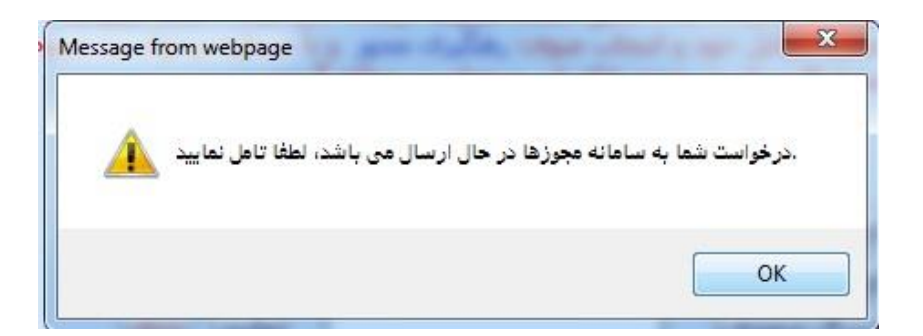

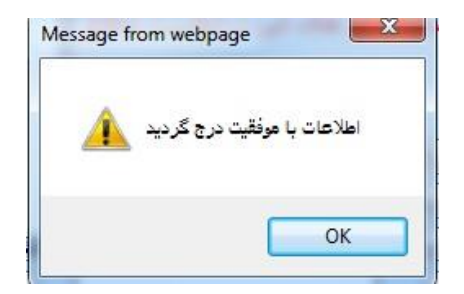

شکل ۸- پیامهای مشاهده شده در سامانه ثبتارش پس از ارسال اطلاعات به سامانه سازمان غذا و دارو

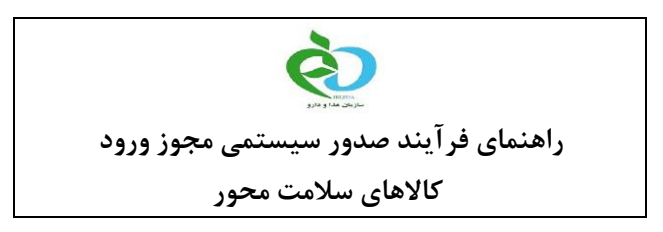

## مشاهده مجوزهای دریافتی در سامانه سازمان غذا و دارو

مسئولین فنی و مدیران عامل شرکتها میتوانند از طریق "کارتابل فرآورده های شما" در سامانه سازمان غذا و دارو <u>www.ttac.ir</u>، وضعیت سیاستگذاری فرآورده های شرکت خود را مشاهده نمایند. (شکل ۹)

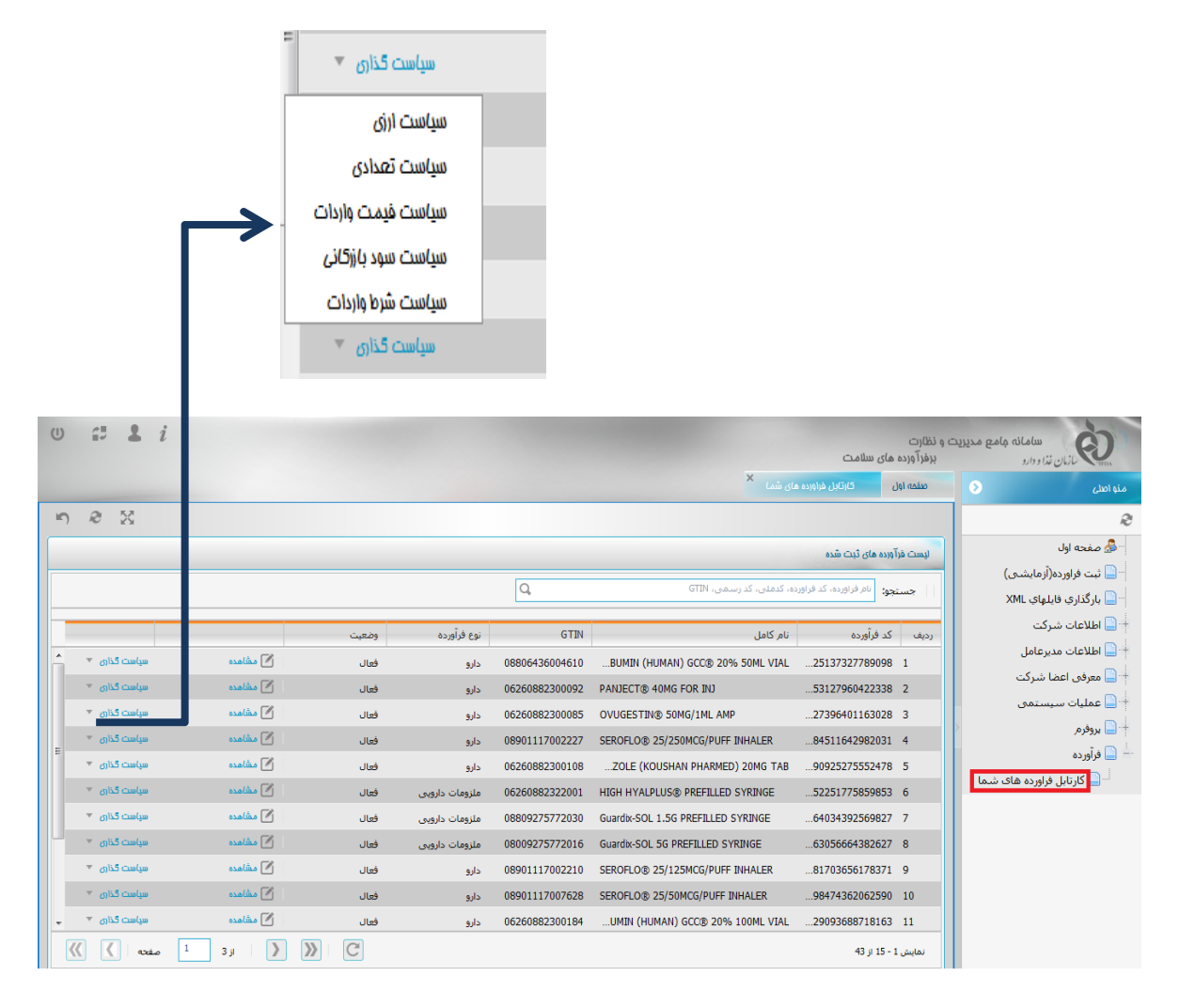

شکل ۹- کارتابل سیاست گذاری مدیرعامل/ مسئول فنی

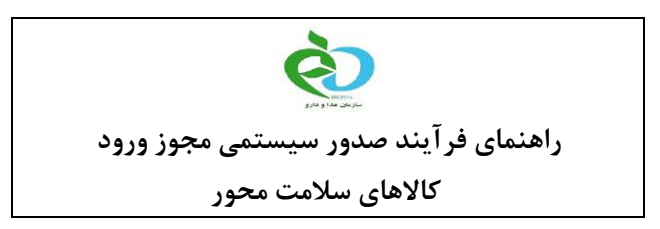

همچنین وضعیت پروفرم های ثبت شده در سامانه ثبتارش را، در قسمت "کارتابل پروفرم های شما" در سامانه سازمان غذا و دارو www.ttac.ir، می توان مشاهده نمود. (شکل ۱۰) لازم به ذکر است جستجوی وضعیت پروفرم مورد نظر بر اساس شماره درخواست دریافتی از سامانه ثبتارش (شکل ۶) امکانپذیر خواهد بود.

| ے<br>بزیبات<br>بزیبات<br>ا                 |               |                        |                           |           |                                   |
|--------------------------------------------|---------------|------------------------|---------------------------|-----------|-----------------------------------|
|                                            |               | کارتابل پروفرم های شما | ل گارتابل فراورده های شما | صفمہ او   | منو اصلي 📀                        |
| 2                                          |               |                        |                           |           | R                                 |
|                                            |               |                        | روفرم های شما             | گارتابل پ | 🗖 ثبت فراورده(آزمایشی)            |
|                                            |               |                        |                           |           | 📄 بارگذاري فايلهاي XML            |
|                                            |               | Q, (2)                 | ee:                       | جسنه      | 📒 مشخصات فردی                     |
| نام خر منابع ، باندرک نوع حد دیگر ما محل ہ | نام فروشنده   | شماره بیش فاکتور       | شناسه بیش فاکتور 🔶        | رديف      | 🕒 سوابق تحصیلی                    |
| ال مقيات                                   | Cipla Limited | KPM-ASTHALIN-8         | 1453118704                | 1         | 🖳 دوره های آموزشی گذرانده         |
| ا مؤدیات                                   | Cipla Limited | KPM-SEROFLO-57         | 1453117297                | 2         | 📄 سوابق کاری                      |
| ع مزیات                                    | Cipla Limited | KPM-SEROFLO-53         | 1453117285                | 3         | 📄 پروانه مسئول فنی                |
| ق مؤیبات                                   | Cipla Limited | KPM-SEROFLO-51         | 1453114161                | 4         | 🚽 🛄 بیگیری فایل های مجری          |
| مريات المراجع                              | Cipla Limited | KPM-TIOVA-9            | 1453089290                | 5         | 🗕 🛄 سایر مدارک لازم               |
| ر مغیات                                    | Cipla Limited | KPM-DUOLIN-7           | 3565903                   | 6         | 🖳 📘 لیست فراورده های آزاد نشده(0) |
| ه مریات                                    | Cipla Limited | KPM-DUOLIN-7           | 3552034                   | 7         | 📘 ليست فراورده هاي آزاد شده       |
| ر مغیات                                    | Cipla Limited | KPM-SEROFLO-50         | 3533770                   | 8         | 🗌 📄 تغييررمز عبور                 |
| ا مؤیات                                    | Cipla Limited | KPM-SEROFLO-49         | 3533751                   | 9         | – 📃 پیغام های داخلی               |
| ا الله الله الله الله الله الله الله ال    | Cipla Limited | KPM-SEROFLO-48         | 3533737                   | 10        | 🚽 🔲 پروفرم                        |
| هزيات                                      | Cipla Limited | KPM-SEROFLO-43         | 3533627                   | 11        | 🔜 📄 کارتابل پروفرم های شما        |
| <br>مفته   3     کی ا                      |               |                        | نمايش 1 - 15              | of 40     | +- 📄 فرآورده                      |

شکل ۱۰- کارتابل پروفرم های مدیرعامل/ مسئول فنی

همانطور که در شکل ۱۰ نمایش داده شده، با کلیک بر روی قسمت جزئیات امکان مشاهده وضعیت پیش فاکتور و اطلاعات درخواست ثبت شده میسر خواهد بود.

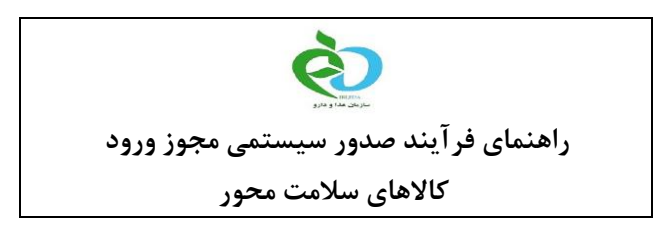

### صفحه جزئيات پروفرم

همانطور که در شکل ۱۱ قابل مشاهده است، در این قسمت کلیه اطلاعات ثبت شده پروفرم شامل اطلاعات مالی، اطلاعات درخواست و اطلاعات گمرکی. در قسمت بالایی صفحه قابل مشاهده خواهد بود. در قسمت پایین لیست کالاهایی که در هر پروفرم ثبت شده است، نمایش داده می شود.

| æ                            |                    |                            |                |                           |                             |                           |                                                                            |
|------------------------------|--------------------|----------------------------|----------------|---------------------------|-----------------------------|---------------------------|----------------------------------------------------------------------------|
| $\boxtimes$                  |                    |                            |                |                           |                             |                           | مشقصات يروفرم                                                              |
| $\odot$                      |                    |                            |                |                           | اطلاعات مالی                | Â                         | تاریخ ثبت: 1394/09/28<br>زمان ثبت: 14:50:24                                |
| $\boxtimes$                  |                    |                            |                |                           | اطلاعات درغواست             | E                         | تاریخ ارسال: 1394/09/29<br>زمان ارسال: 13:03:13                            |
| A-202701                     | شـماره پیش فاکتور: | 3634458                    | کد درخواست:    | 1453123370                | کد اطلاعات پیش<br>فاکنور:   | سده است<br>لر تایید شده 💂 | وضعیت با موفقیت ارسال ش<br>ارضیالی پیش فاکتور مورد نظ                      |
| FCA - تحویل کالا در محل مقرر | نوع قرارداد:       | افتتاح                     | نوع سفارش:     | 20151026                  | تاريخ پيش فاکتور:           | E                         | جزبیات شروط :                                                              |
| 158785                       | کد بازرگان:        | شيوه هاي متداول سيستم بانا | نوع ثبت سفارش: | 1358                      | نوع تجارت:<br>زمان درخواست: |                           |                                                                            |
| •                            |                    | m                          |                |                           | 4                           |                           | جزییات ارزیابی:<br>                                                        |
| $\odot$                      |                    |                            |                |                           | اطلاعات کمرکی               | وز م<br>وز ارزی 📃 🔻       | فراورده 000000332988119 فراورده<br>حجمی دارد<br>فراورده 000000332988119 مج |
|                              | بد کنندر وضعیت     | توع حمل شرکت تولی          | مقدار          | نالا (لاتین) خصوصیت تخصصی | عنوان ک                     | ان کالا IRC               | رديف كد تعرفه عنو                                                          |
| ع مزیبات                     | i 🧹                | 1498435                    | 12000          | DE 12                     | 25 MCG33298                 | كسوتايد 5 8119            | فلية 30049090 1                                                            |
|                              |                    |                            |                |                           |                             |                           |                                                                            |
|                              |                    |                            |                |                           |                             |                           |                                                                            |
|                              |                    |                            |                |                           |                             |                           |                                                                            |
|                              |                    |                            |                |                           |                             |                           |                                                                            |
|                              |                    |                            |                |                           |                             |                           |                                                                            |
| صفحه 🔪 💓                     | 1 1 ji             | > » C                      |                |                           |                             |                           | of 1 نمایش 1 - 1                                                           |

شكل ١١- جزئيات مشخصات پروفرم

وضعیت پروفرم ها : رنگ نمایش داده شده در گوشه سمت راست (شکل ۱۱) نشانگر وضعیت پروفرم میباشد. وضعیت هر پروفرم می تواند تایید (سبز رنگ)، مردود (قرمز رنگ) و یا مشروط (زرد رنگ) باشد. جزئیات ارزیابی : در این قسمت جزئیات علت تایید، رد و یا مشروط شدن پروفرم قابل مشاهده خواهد بود.

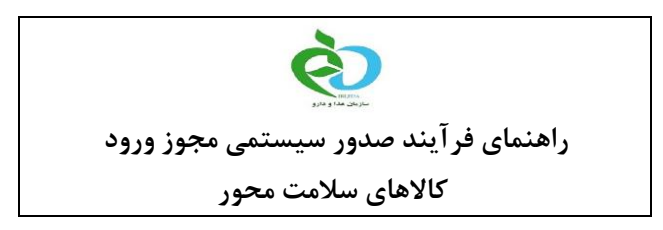

### پنجره جزئيات فر آورده

در این پنجره شما می توانید جزئیات فرآورده هایی را که در هر پروفرم ثبت شده است را به تفکیک مشاهده نمایید. در این پنجره (شکل ۱۲) ، اطلاعات ثبت شده هر فرآورده و وضعیت تایید و رد فرآورده به همراه علت رد و تایید قابل مشاهده می باشد. قابل ذکر است که در این صفحه کاربر نمیتواند هیچ تغییری در اطلاعات فرآورده اعمال نماید و تنها این اطلاعات جهت آگاهی کاربر نمایش داده می شود. لازم به ذکر است که ساختار رنگ بندی این پنجره نیز براساس وضعیت تایید یا عدم تایید پروفرم تغییر میکند.

| ŋ                       | æ | 53        |                   |                      |                       |                      |                                     |                                           |                                                    |
|-------------------------|---|-----------|-------------------|----------------------|-----------------------|----------------------|-------------------------------------|-------------------------------------------|----------------------------------------------------|
| $\boxtimes$             |   |           |                   |                      |                       |                      |                                     |                                           | مشقصات يروفره                                      |
| 8                       |   |           |                   |                      |                       |                      | اطلاعات مالی                        |                                           | تاريخ ثبت: 1394/09/29<br>13:15:25 نمان ثبت:        |
|                         |   | 0.0000    | هزينه يوزانس فوب: | 3800.0000            | جمع فوب:              | 0                    | مدت یوزانس:                         |                                           | ریدہ جب ۔<br>تاریخ ارسال:                          |
|                         |   | 3800.0000 | هزينه کل:         | 0.0000               | تخفيف:                | 0.0000               | ساير هزينه ها:                      | ت                                         | وضعیت ارسال: ارسال نشده اس                         |
|                         |   | يورو      | واحد ارز:         | 3800.0000            | مبلغ کل پیش فاکتور:   | 70                   | جمع مقدار:                          | نظر مردود است<br>=                        | وضعیت ارزیابی: پیش فاکتور مورد<br>جنبات شیرمط :    |
|                         |   |           | t low id en:      | 0.0000               | 1 Inconsilión         | 0.0000               | t los milioraria                    | مزييات کالا                               | بريان شروع :                                       |
|                         |   |           |                   |                      |                       | Г                    |                                     | 1000                                      |                                                    |
| •                       |   |           |                   |                      | NITROGLYCERIN 2% OINT | عنوان کالا (لاتین) : |                                     | فرآورده مردود است                         |                                                    |
| $\odot$                 |   |           | عدد               | کد نوع واحد کالا:    | 30044090              | کد اج اس :           | 00000027 از<br>فزينه واردات فراورده | حجم فراورده 79332584<br>سیاست بیشتر است ه | جزییات ارزیابی:<br>حجم فر اورده 0000279332584 0000 |
| $\overline{\mathbf{S}}$ |   |           |                   | خصوصیت تخصصی:        | نو                    | کد وضعیت کالا:       | ِ سقف سياست                         | 0000000279332584 از<br>بیشتر است          | سیاست بیشتر است<br>هزینه واردات فراورده 9332584    |
|                         |   |           | 1000              | مقدار:               | ISIRI 1060            | استاندارد:           |                                     |                                           | د يفي کړ تعرفو                                     |
|                         |   | = مزيبات  | 3800.0000         | مقدار فوب:           | 60                    | وزن (کیلوگرم):       |                                     |                                           | 30044090 1                                         |
|                         |   | مزييات    | 3000058275        | شـركت توليد كننده: 🗧 | لهستان                | کشور تولید کننده:    |                                     |                                           |                                                    |
|                         |   |           |                   |                      |                       |                      |                                     |                                           |                                                    |
|                         |   |           | (1)m1             |                      |                       |                      |                                     |                                           |                                                    |
|                         |   |           | بسن               |                      |                       |                      |                                     |                                           |                                                    |
|                         |   |           |                   |                      |                       |                      |                                     |                                           |                                                    |
|                         |   |           |                   |                      |                       |                      |                                     |                                           |                                                    |
|                         |   |           |                   |                      |                       |                      |                                     |                                           |                                                    |
| <b></b>                 |   | صفحه      | 1 1 i )           | > >> C               |                       |                      |                                     |                                           | of 1 نمایش 1 - 1                                   |

### شكل ١٢- پنجره جزئيات فر آورده